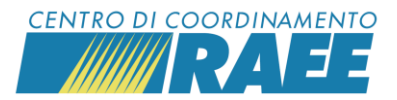

# *Guida: creare il DDT per il trasporto dei RAEE in semplificata*

L'art. 11 comma 8 del D. Lgs. 49/2014 prevede che il trasporto dei RAEE ritirati in modalità 1 contro 1 e 1 contro 0 sia accompagnato dal documento di trasporto (DDT) attestante il luogo di produzione del rifiuto, la tipologia di materiale e il luogo di destinazione.

Il CdC RAEE ha predisposto una sezione apposita sul portale dei Servizi dedicata alla compilazione del DDT per i soggetti (distributori, punti di vendita, installatori, CAT e operatori logistici) iscritti con almeno un servizio **D6**. Di seguito tutti i passi da compiere.

# 1° passo

Accedi con le tue credenziali all'"Area riservata" del sito www.cdcraee.it

# 2° passo

Clicca su "Area dedicata RAEE" nel menu principale.

Seleziona "Servizi per i Sottoscrittori", "Servizi per i Punti di Vendita" e clicca su "Gestione DDT".

### 3° passo

Clicca su "Nuovo" per creare un nuovo DDT.

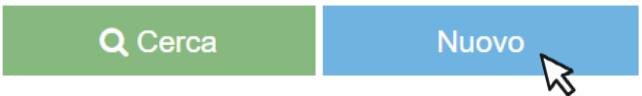

Se invece vuoi consultare o scaricare un DDT già creato, clicca su "Cerca". Utilizza i campi "Tipologia mittente" e "Tipologia destinatario" per restringere il campo di ricerca. Nel caso in cui lo avessi cancellato metti una spunta su "Ricerca anche cancellati".

4° passo

#### Seleziona la tipologia mittente dal menu a tendina.

| Tipologia mittente                           |     |
|----------------------------------------------|-----|
|                                              | Ň   |
|                                              | ahs |
| Descrizione                                  |     |
| Punto di Vendita / C.A.T. / Dep. Preliminare |     |
| Domicilio Cliente                            |     |

Il mittente è il luogo da cui partono i RAEE che devono essere trasportati.

Creare un DDT

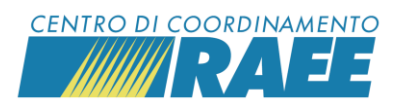

In base alla tua selezione, compila i relativi campi anagrafici.

#### Se hai selezionato PdV/CAT/Deposito preliminare:

- **Ricerca e seleziona** il Comune in cui si trova il PdV/CAT/Deposito preliminare dal menu a tendina

| _             |           | Ū.            |
|---------------|-----------|---------------|
| Codice        | Nome      | Provincia     |
| 00080280886   | Acate     | RG            |
| 80002990713   | Accadia   | FG            |
| 00481380046   | Acceglio  | CN            |
| 83001130778   | Accettura | MT            |
| 83003750664   | Acciano   | AQ            |
| <u>« &lt;</u> | 3 / 1580  | <u>&gt;</u> » |

- Seleziona il PdV/CAT/Deposito preliminare dal menu a tendina

| Seleziona P     | dV / C.A.T. / Dep     | . Prel.              |
|-----------------|-----------------------|----------------------|
| 1               |                       | × Q                  |
| Codice Servizio | Categoria<br>servizio | Denominazior<br>Sito |
| F1              | D6 - Punti di         | Nola-                |
|                 | venula/mstalia        | S.N.C.               |

- Il sistema compila in automatico i restanti campi:

| - Ragione Sociale mittente | - Codice Fiscale mittente | - Comune mittente    |  |
|----------------------------|---------------------------|----------------------|--|
| Tut                        | 081                       | Nola                 |  |
| - Indirizzo mittente       | - Codice postale mittente | - Provincia mittente |  |
| Via Bi S.N.C.              | 80035                     | NA                   |  |

#### Se hai selezionato Domicilio cliente:

- Inserisci Cognome e Nome del Cliente
- Seleziona il Comune del suo domicilio dal menu a tendina

| · Comune domicilio mittente |                    |           |   |  |  |  |
|-----------------------------|--------------------|-----------|---|--|--|--|
| 1                           |                    |           | R |  |  |  |
| Codice                      | Nome               | Provincia |   |  |  |  |
| E00000                      | Estero             | Mondo     |   |  |  |  |
| 00556230282                 | Abano Terme        | PD        | L |  |  |  |
| 84503440152                 | Abbadia<br>Cerreto | LO        |   |  |  |  |
| 83007090133                 | Abbadia<br>Lariana | LC        |   |  |  |  |

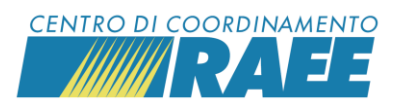

- Il sistema compila in automatico i campi "Codice postale e provincia".
- Seleziona il toponimo dal menu a tendina e compila i restanti campi

| - Cognome cliente              | - Nome cliente                               | Comune domicilio mittente           |   | - Toponimo indirizzo domicilio mittente |
|--------------------------------|----------------------------------------------|-------------------------------------|---|-----------------------------------------|
| Rossi                          | Mario                                        | Abbadia Cerreto                     | * | *                                       |
| - Indirizzo domicilio mittente | - Numero civico indirizzo domicilio mittente | - Codice postale domicilio mittente |   | ۱ × ۹                                   |
|                                |                                              | 26834                               |   | Descrizione                             |
|                                |                                              |                                     |   | Accenditore                             |
|                                |                                              |                                     |   | Accesso                                 |
|                                |                                              |                                     |   | Aeroporto                               |
|                                |                                              |                                     |   | Aeroscalo                               |

#### Seleziona la tipologia destinatario dal menu a tendina.

| Tipologia Destin            | iatario          |
|-----------------------------|------------------|
|                             | -                |
|                             | aks              |
| Descrizione                 |                  |
| Centro di Raccolta Comu     | nale             |
| Luogo di Raggruppament      | 0                |
| Punto di Vendita / C.A.T. / | Dep. Preliminare |
| Impianto di trattamento/st  | occaggio         |
| Altro                       |                  |

Il destinatario è il luogo in cui arrivano i RAEE trasportati.

### 7° passo

Se hai selezionato Centro di Raccolta comunale, Luogo di Raggruppamento, PdV/CAT/Deposito preliminare o Impianto di trattamento/stoccaggio:

- Seleziona il Comune del destinatario e il servizio dai menu a tendina

| Selezior    | ne Comune desti    | inatario  |   |                 |                    |               |  |
|-------------|--------------------|-----------|---|-----------------|--------------------|---------------|--|
| I           |                    | × P       | > | Selezione se    | ervizio destinata  | rio           |  |
| Codice      | Nome               | Provincia | > |                 |                    |               |  |
| E00000      | Estero             | Mondo     |   |                 |                    | × ?           |  |
| 00556230282 | Abano Terme        | PD        |   |                 | Categoria          | Denominazior  |  |
| 84503440152 | Abbadia<br>Cerreto | LO        |   | Codice Servizio | servizio           | Sito          |  |
| 83007090133 | Abbadia<br>Lariana | LC        |   | F               | C2 - RAEE -<br>CdR | AbbadiaSanSal |  |
| 00221400526 | Abbadia San        | SI        |   |                 | Comunali           | Allone        |  |

Il sistema compila in automatico i restanti campi.

Creare un DDT

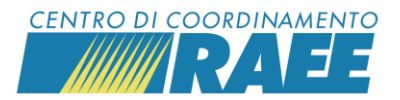

#### Se hai selezionato Altro:

- Inserisci Ragione sociale e Codice Fiscale del destinatario
- Seleziona il Comune in cui si trova la sua sede dal menu a tendina
  - Comune destinatario Codice Provincia Nome OR 00068600956 Abbasanta 00172780686 Abbateggio PE 01310880156 Abbiategrasso MI Abetone 90060100477 PT Cutigliano 00238440762 Abriola ΡZ / 1580 > 🎽 ≪ < 2
- Il sistema compila in automatico i campi "Codice postale e provincia".
- Seleziona il toponimo dal menu a tendina e compila i restanti campi

| - Ragione Sociale destinatario | - Codice Fiscale destinatario          | - Comune destinatario         | - Toponimo Indirizzo Destinatario |
|--------------------------------|----------------------------------------|-------------------------------|-----------------------------------|
| ABC srl                        | 12345678911                            | Abbiategrasso                 | *                                 |
| - Indirizzo destinatario       | - Numero civico indirizzo destinatario | - Codice postale destinatario | × Q 5                             |
|                                |                                        | 20081                         | Descrizione                       |
|                                |                                        |                               | Accenditore                       |
|                                |                                        |                               | Accesso                           |
|                                |                                        |                               | Aeroporto                         |
|                                |                                        |                               | Aeroscalo                         |
|                                |                                        |                               |                                   |

#### 8° passo

Inserisci il codice fiscale del trasportatore, poi clicca su "Convalida".

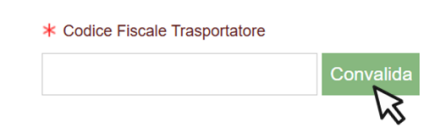

Il sistema mostra un campo con la ragione sociale del trasportatore. Si suggerisce di inserire la targa nell'apposito campo.

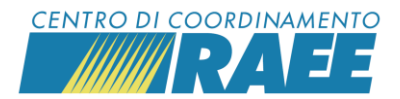

### Compila la "Sezione RAEE trasportati"

Nel menu "Tipo di documento" **seleziona** DOMESTICO o PROFESSIONALE dal menu a tendina a seconda della tipologia di RAEE che si deve trasportare.

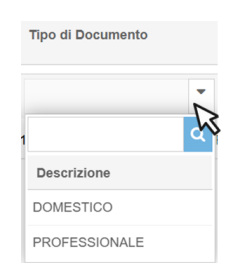

Nel caso in cui i RAEE che devono essere trasportati siano di tipo DOMESTICO nel menu "Raggruppamento RAEE trasportato" **seleziona** il raggruppamento di appartenenza dei RAEE.

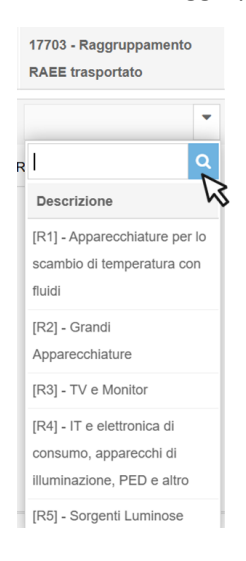

\*Nel caso in cui i RAEE che devono trasportati siano di tipo PROFESSIONALE seleziona la categoria di appartenenza dei RAEE nel menu "Categoria RAEE trasportato".

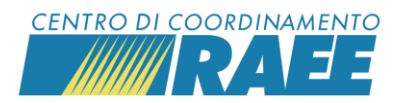

Indica il numero di RAEE trasportati e il peso complessivo stimato compilando i rispettivi campi, poi seleziona il codice EER del RAEE trasportato dal menu a tendina.

| pezzi) |               | (Stima kg - opzionale)                                                                                                    |
|--------|---------------|----------------------------------------------------------------------------------------------------|
|        | -<br>trasport | Codice ERR RAEE<br>tato                                                                                                   |
|        | Codic         | × C<br>Descrizione                                                                                                    |
|        | 200135        | Apparecchiature<br>elettriche ed<br>elettroniche fuori usc<br>diverse da quelle di<br>cui alla voce 20 01 2<br>e 20 01 23 |

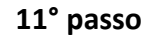

Se vi sono altre tipologie di RAEE da trasportare (appartenenti a un raggruppamento differente a quello già inserito o di tipologia differente) puoi cliccare su "Aggiungi" e procedere con la compilazione. Il CdC RAEE suggerisce di compilare un DDT differente per ciascun raggruppamento o categoria di RAEE che deve essere trasportato.

### 12° passo

Inserisci eventuali note nell'apposito campo.

Note relativo al trasporto RAEE

13° passo

Clicca su "Salva". Il tasto si trova in alto a sinistra della pagina. Hai finito.

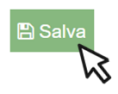

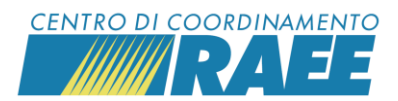

Il sistema restituisce il numero di DDT e la data!

Numero DDT

Data DDT

25/D-0000029

23/01/2025

### 15° passo

Per visualizzare e scaricare il DDT clicca su "Area dedicata RAEE" nel menu principale.

Poi seleziona "Servizi per i Sottoscrittori", "Servizi per i Punti di Vendita" e clicca su "Gestione DDT". Ricerca il DDT cliccando su "Cerca". Utilizza i filtri presenti nel menu a tendina per restringere il campo di ricerca.

| Ricerca DDT per numero, mittent | e o ricevente |                        | -                        |
|---------------------------------|---------------|------------------------|--------------------------|
| Tipologia mittente              |               | Tipologia Destinatario | Ricerca anche Cancellati |
|                                 | -             |                        |                          |
|                                 |               |                        | Reimposta Q Cerca        |